# 회원가입 및 강의 수강신청 등 안내

나라배움터

# 1. 회원가입 안내

### <u>https://acti.nhi.go.kr</u> 접속

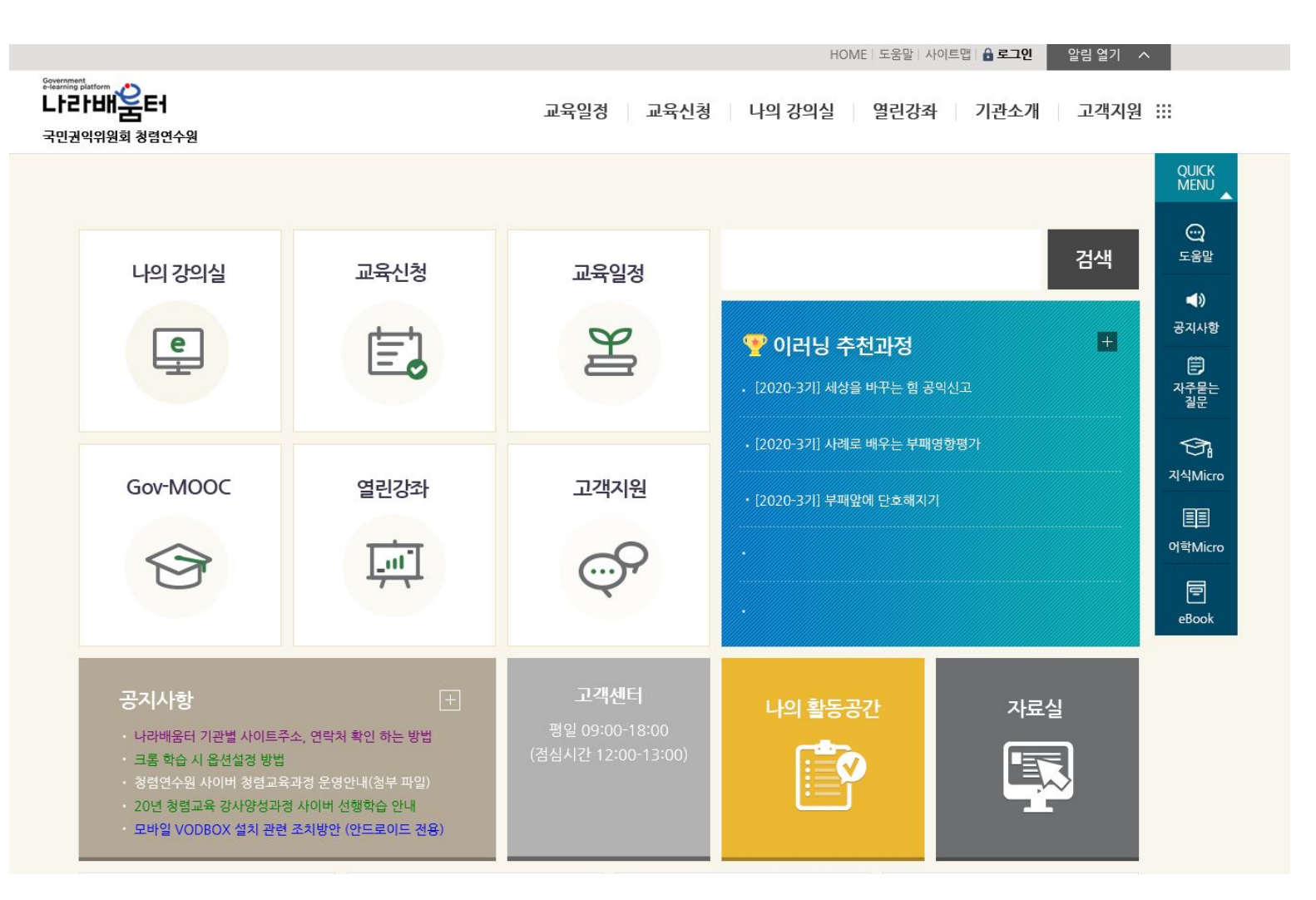

상단의 '로그인' 클릭

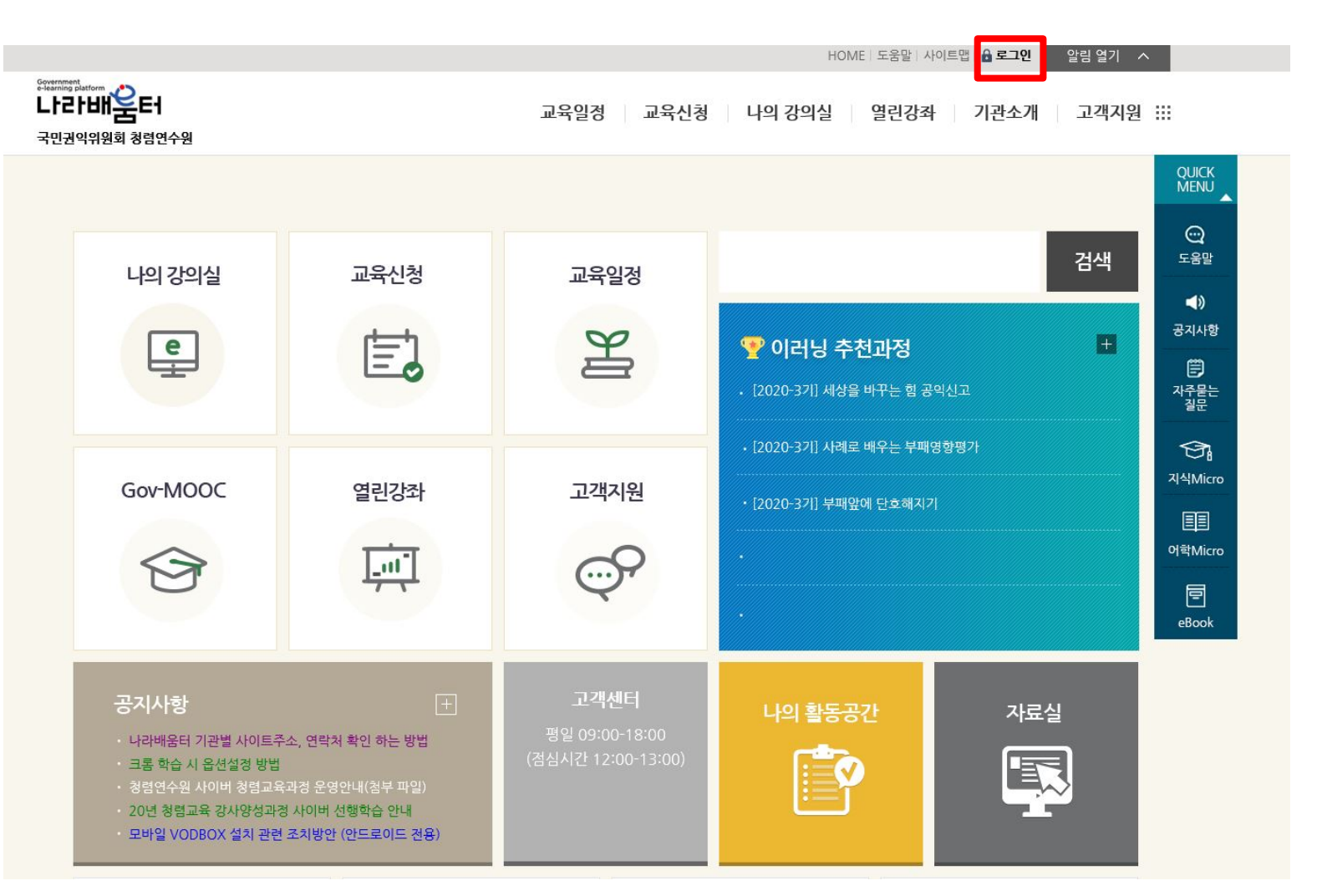

### 하단의 '회원가입' 클릭

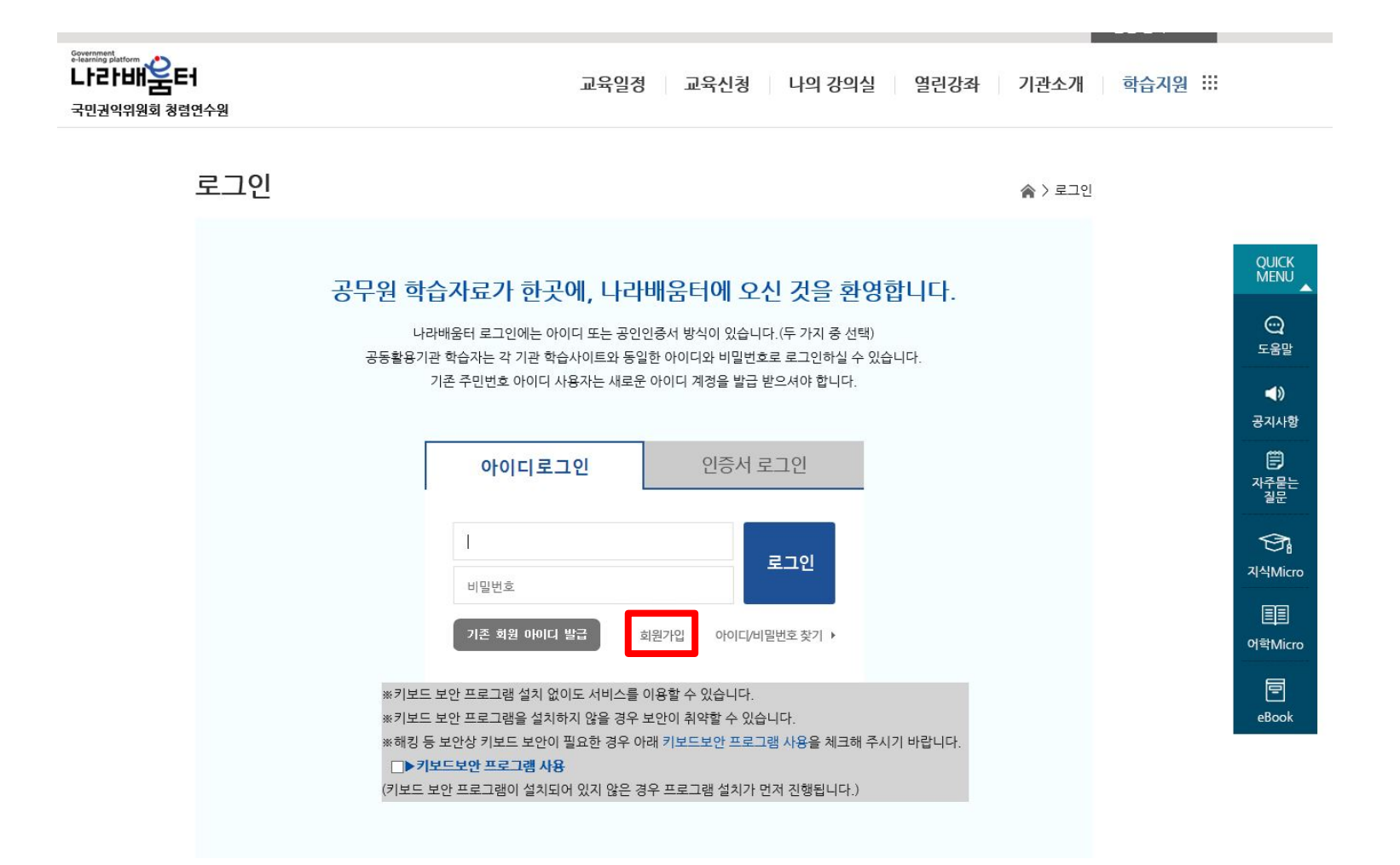

### '약관동의' 진행

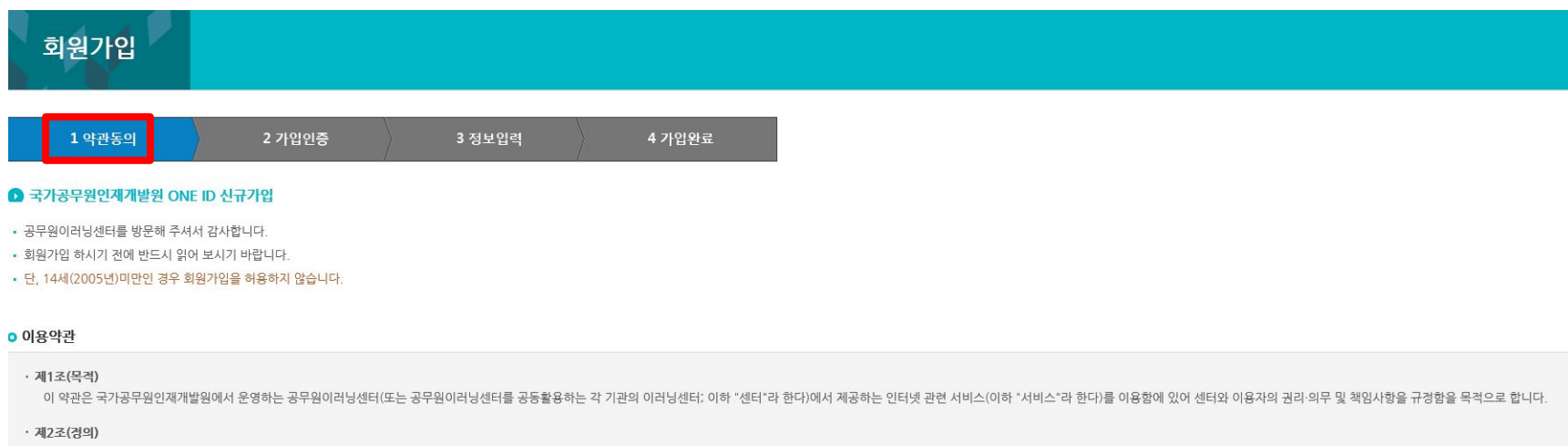

① \*센터"란 교육운영을 목적으로 집합교육/이러닝을 관리하기 위한 컴퓨터시스템을 말하며 아울러 동 시스템을 운영하는 기관 및 부서의 의미로도 사용합니다.

② "이용자"란 "센터"에 접속하여 이 약관에 따라 "센터"에서 제공하는 서비스를 받는 교육생 및 비교육생을 말합니다.

③ '교육생'이라 함은 "센터"에 개인정보를 제공하여 등록을 한 자로서, "센터"의 정보를 지속적으로 제공받으며, "센터"가 제공하는 서비스를 계속적으로 이용할 수 있는 자를 말합니다.

④ '비교육생'이라 함은 등록을 하지 않고 "센터"가 제공하는 서비스를 이용하는 자를 말합니다.

#### · 제3조 (약관등의 명시와 설명 및 개정)

① \*센터 "는 이 약관의 내용과 기관명, 전화번호, 전자우편주소, 개인정보관리책임자등을 이용자가 쉽게 알 수 있도록 센터의 초기 서비스화면(전면)에 게시합니다. 다만, 약관의 내용은 이용자가 연결화면을 통하여 볼 수 있도록 할 수 있습니다. ② \*센터 "는 관계법령 및 기관의 훈령·예규 등을 위배하지 않는 범위에서 이 약관을 개경할 수 있습니다. ③ 이 약관에서 경하지 아니한 사항과 이 약관의 해석에 관하여는 관계법령 및 기관의 훈령·예규 등을 따릅니다.

#### · 제4조(서비스의 제공 및 변경)

"센터"는 집합교육 및 이러닝의 운영 및 서비스 업무를 수행합니다.
 "센터"의 서비스는 특별한 이유가 없는 한 무경지 운영을 원칙으로 합니다.
 "센터"는 필요시 이러닝용 콘텐츠를 변경하거가 신규 개발 할 수 있습니다.

#### • 제5조(서비스의 중단)

① \*센터 "는 컴퓨터 등 전기 및 정보통신설비의 보수점검·교체 및 고장, 통신의 두절 등의 사유가 발생하거나 자연재해 등 기타 불가항력적인 사유가 있는 경우, 국가비상사태, 서비스이용자의 폭주 등 정상적 서비스가 어려운 경우 서비스의 전부 또는 일부를 일시적으로 중단할 수 있습니다. ② 관계법령 및 기관의 훈령 예규 등이 변경된 경우 "센터"는 서비스를 중단 할 수 있습니다.

#### · 제6조(교육생 가입)

## 회원구분: '공무원' 선택 및 주민번호 인증

| 회원가입                |        |        |                                                       |                               |        |  |
|---------------------|--------|--------|-------------------------------------------------------|-------------------------------|--------|--|
| 1 약관동의              | 2 가입인증 | 3 정보입력 | 4 가입완료                                                |                               |        |  |
| ● 국가공무원인재개발원 ONE II | ) 신규가입 |        |                                                       |                               |        |  |
| 회원구분                | ●공무원   | 0민간인   |                                                       |                               |        |  |
|                     |        |        | 주민번호 인증                                               | 이메일 인증                        | 아이핀 인증 |  |
|                     |        |        | <ul> <li>이름과 주민등록번호를</li> <li>이미 등록된 회원인지를</li> </ul> | 입력해 주시기 바랍니다.<br>먼저 체크하게 됩니다. |        |  |
|                     |        |        | 주민번호                                                  |                               | 확인     |  |
|                     |        |        | ◉ 내국인 ○ 외국인                                           |                               |        |  |

### 기관: '<mark>검색</mark>' 클릭

#### • 소속 정보

| *기관   | 충남대학교 사범대학 Ş 검색 *기관이 검색되지 않는 경우 기타 를 선택해 주세요. |
|-------|-----------------------------------------------|
| 부서    |                                               |
| 직위    |                                               |
| ★직급   | 교수(대학) 검색 *직급이 검색되지 않는 경우 기타 를 선택해 주세요.       |
| 학력    | - 선택 - 🖌                                      |
| *임용구분 | 기타 🗸                                          |
| 임용일   | 20190901 * 예) 20080101                        |
| 최종승진일 | 현직급 승진일 입력 예) 20080101                        |

### 부처명: 각대학(원)과 학과명 입력 및 선택

| 기관검색                                   |                                   |                                          |     |
|----------------------------------------|-----------------------------------|------------------------------------------|-----|
| • 부처/부서명을 입력하신 후<br>• 예를 들면 '행정자치부' 소속 | [검색]을 클릭하세요.<br>:인 경우 소속기관명을 처음부터 | 정확하게 입력해야 합니다.                           |     |
| ▶ 부치명 총남대학교 사범대<br>▶ 부서명               | 학영어교육과                            | 검색     예) 행정자치부, 강원도       검색     예) 총무과 |     |
| 번호                                     | 기관코드                              |                                          | 기관명 |
| 1                                      | C180267                           | 충남대학교 사범대학 영어교육과                         |     |

### 직급: '<mark>검색</mark>' 클릭

#### • 소속 정보

| *기관   | 충남대학교 사범대학 Ş 검색 *기관이 검색되지 않는 경우 기타 를 선택해 주세요. |
|-------|-----------------------------------------------|
| 부서    |                                               |
| 직위    |                                               |
| *직급   | 교수(대학) 검색 *직급이 검색되지 않는 경우 기타 를 선택해 주세요.       |
| 학력    | - 선택 - 🖌                                      |
| *임용구분 | 기타 🗸                                          |
| 임용일   | 20190901 * 예) 20080101                        |
| 최종승진일 | 현직급 승진일 입력 예) 20080101                        |

교수요원 전문경력관 가군

10

17425

### 직급명: 교수 또는 기타 검색 후 교수(대학) 또는 기타 선택

행정부국가공무원

| 직급명                                                             | 경검색                             |                 |               |                                 | 직급명     | 병 검색                   |                 |            |     |
|-----------------------------------------------------------------|---------------------------------|-----------------|---------------|---------------------------------|---------|------------------------|-----------------|------------|-----|
| • 아래 검색된 -                                                      | • 아래 검색된 직급명을 클릭하시면 자동으로 기입됩니다. |                 |               | • 아래 검색된 직급명을 클릭하시면 자동으로 기입됩니다. |         |                        |                 |            |     |
| 자직급명     교수     검색     예) 행정사무관       자직급코드     검색     예) 22315 |                                 |                 | ▶직급명<br>▶직급코드 | 기타                              | 경4<br>김 | 백 예)행정사무관<br>색 예)22315 |                 |            |     |
| 번호                                                              | 직급코드                            | 직급명             | 공무원구분         | 직좀명                             | 번호      | 직급코드                   | 직급명             | 공무원구분      | 직좀명 |
| 1                                                               | 04134                           | 교수              | 행정부국가공무원      | 특정직                             | 1       | ETC05                  | <u>기타</u>       |            |     |
| 2                                                               | 22209                           | 교수              | 핵정부국가공무원      | 계약직                             | 2       | 21882                  | <u>기타</u>       | 선거관리위원회공무원 | 별정직 |
| 2                                                               | 05249                           |                 | 해정보기반고므워      | <br>트_저지                        | 3       | 기타                     | <u>기타</u>       |            |     |
| 3                                                               | 03240                           |                 | 86746672      |                                 | 4       | ETC39                  | <u>기타</u>       |            |     |
| 4                                                               | 23558                           | <u>교수(3급상당)</u> | 행정부국가공무원      | 별정직                             | 5       | 21838                  | <u>기타</u>       | 법원공무원      | 별정직 |
| 5                                                               | 21391                           | <u>교수(5급상당)</u> | 행정부국가공무원      | 별정직                             | 6       | 21794                  | 기타              | 국회공무원      | 별정직 |
| 6                                                               | 22183                           | <u>교수(대학)</u>   | 행정부국가공무원      | 특정직                             | 7       | 21970                  | 기타              | 행정부지방공무원   | 별정직 |
| 7                                                               | 22189                           | <u>교수(전문대학)</u> | 행정부국가공무원      | 특정직                             | 8       | 21926                  | <u>기타</u>       | 헌법재판소공무원   | 별정직 |
| 8                                                               | 03557                           | 교수부장(2급상당)      | 행정부국가공무원      | 별정직                             | 9       | 22346                  | <u>기타(2급상당)</u> | 행정부국가공무원   | 특정직 |
| 9                                                               | 03558                           | 교수부장(3급상당)      | 행정부국가공무원      | 별정직                             | 10      | 22347                  | <u>기타(3급상당)</u> | 행정부국가공무원   | 특정직 |

일반직

### 임용구분: '기타' 선택

#### • 소속 정보

| *기관   | 충남대학교 사범대학 두 검색 *기관이 검색되지 않는 경우 기타 를 선택해 주세요. |
|-------|-----------------------------------------------|
| 부서    |                                               |
| 직위    |                                               |
| ★직급   | 교수(대학) 검색 *직급이 검색되지 않는 경우 기타 를 선택해 주세요.       |
| 학력    | - 선택 -                                        |
| *임용구분 | 기타 🗸                                          |
| 임용일   | 20190901 * 예) 20080101                        |
| 최종승진일 | 현직급 승진일 입력 예) 20080101                        |

### 회원가입 완료

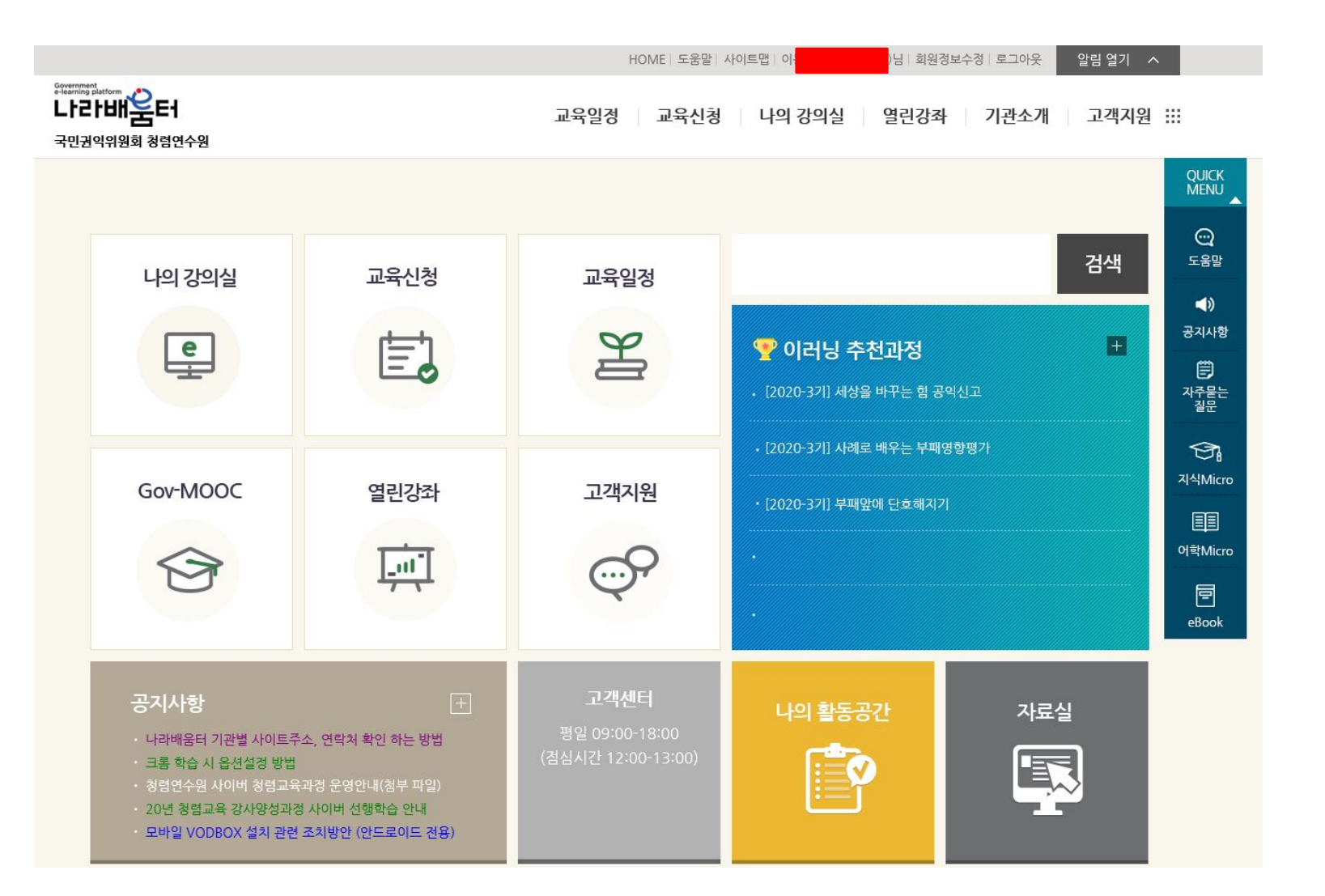

# 2. 수강신청 안내

02 수강신청 안내

### <u>https://acti.nhi.go.kr</u> 접속

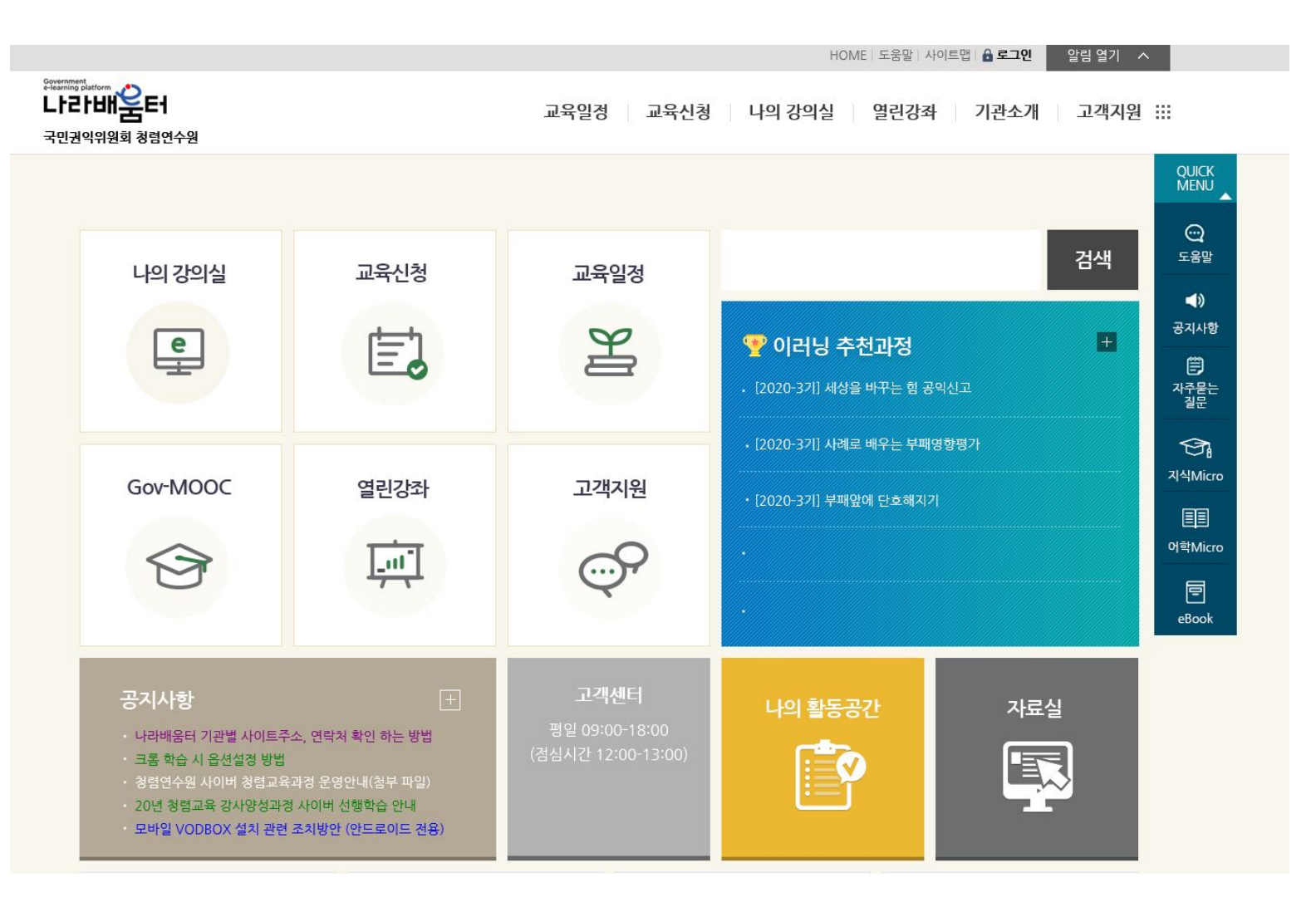

## 02 수강신청 안내

'교육신청' 클릭

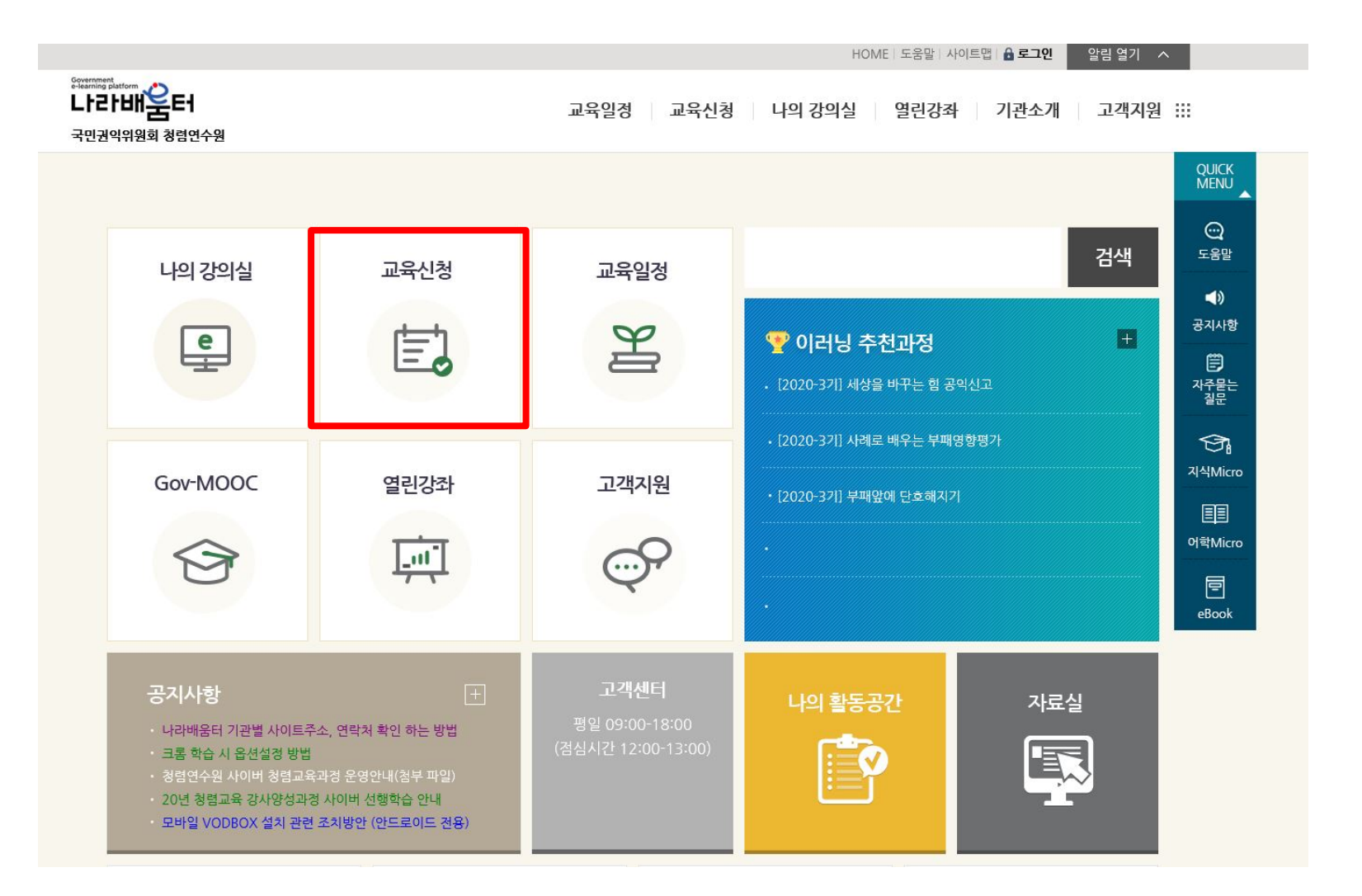

02 수강신청 안내

### 검색어입력에 '청렴', '청탁', '부패 ' 등 청렴 관련 키워드 검색

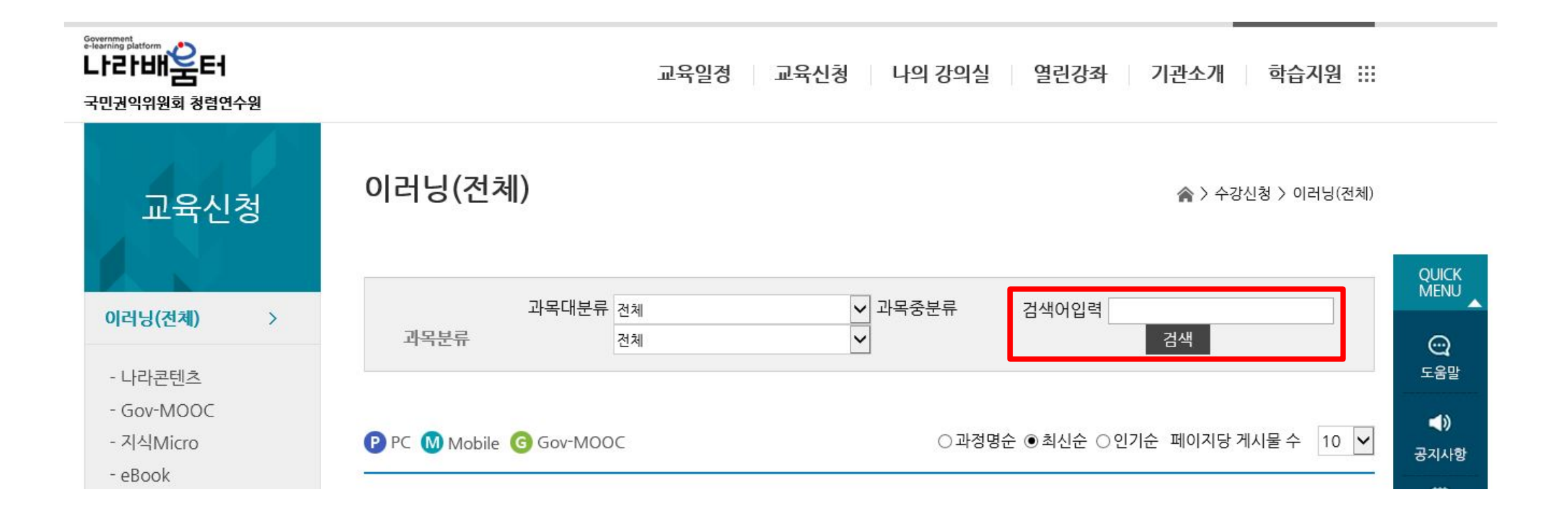

# 02 수강신청 안내

### 상시학습인정시간이 2시간 이상인 과목 중 희망과목 수강신청

| () 572534<br>아닌 () 교육<br>아닌 부대 청경 정책의 이해<br>() 9월264이막<br>() 9월264이막 | 반부패 청렴정책의 이해[2020-37]<br>신청기간 : 20.03.23 ~ 20.04.29/ 상시학습인정시간 : 15:00<br>신청현황 : 5000명(5000명)           | ₽ M         |
|----------------------------------------------------------------------|----------------------------------------------------------------------------------------------------|-------------|
| 부패상황-<br>                                                            | <b>부패상황 자각하기[2020-3기]</b><br>신청기간 : 20.03.23 ~ 20.04.29/<br>신청현황 : 4284명(4500명)                        | P M<br>수강신청 |
|                                                                      | <b>부패앞에 단호해지기[2020-3기]</b><br>신청기간 : 20.03.23 ~ 20.04.29/ 상시학습인정시간 : 08:00<br>신청현황 : 3256명(4500명)      | P<br>수강신청   |
|                                                                      | <b>사례로 배우는 부패영향평가[2020-37]]</b><br>신청기간 : 20.03.23 ~ 20.04.29/ 상시학습인정시간 : 10:00<br>신청현황 : 2241명(4500명) | 문<br>수강신청   |
| 사례로 배운득                                                              | 사례로 배우는 청탁금지법[2020-37]]<br>신청기간 : 20 03 23 ~ 20 04 29/ 상시학습인경시간 : 07:00                                |             |

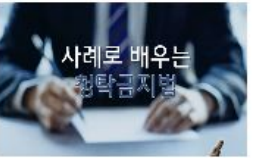

신청현황: 4500명(4500명)

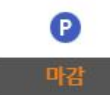

### 1) 교육과정 신청 시 확인 – 교육과정명 클릭

|                                | <b>사례로 배우는 부패영향평가[2020-3기]</b><br>신청기간 : 20.03.23 ~ 20.04.29 상시학습인경시간 : 10:00<br>신청현황 : 2284명(4500명)        | 우강신청        |
|--------------------------------|----------------------------------------------------------------------------------------------------|-------------|
| 사례로 배우는<br>왕탁금지역               | <b>사례로 배우는 청탁금지법[2020-37]]<br/>신청기간 : 20.03.23 ~ 20.04.29 상시학습인경시간 : 07:00<br/>신청현황 : 4502명(5000명)</b>      | P<br>수강신청   |
| · 문<br>생석은 바구프- 키<br>공익신고<br>· | <b>세상을 바꾸는 힘 공익신고[2020-37]]<br/>신청기간 : 20.03.23 ~ 20.04.29 상시학습인경시간 : 08:00<br/>신청현황 : 3438명(5000명)</b>     | P M<br>수강신청 |
|                                | <b>알기쉬운 공직자 행동강령[2020-37]]</b><br>신청기간 : 20.03.23 ~ 20.04.29 <b>상시학습인경시간</b> : 14:00<br>신청현황 : 5000명(5000명) | ₽ M<br>마감   |
|                                | <b>역사속에서 찾은 청렴이야기[2020-3기]<br/>신청기간 : 20.03.23 ~ 20.04.29 상시학습인경시간 : 10:00<br/>신청현황 : 4440명(4500명)</b>      | P<br>수강신청   |

### 1) 교육과정 신청 시 확인 – 차시 구성보기 클릭

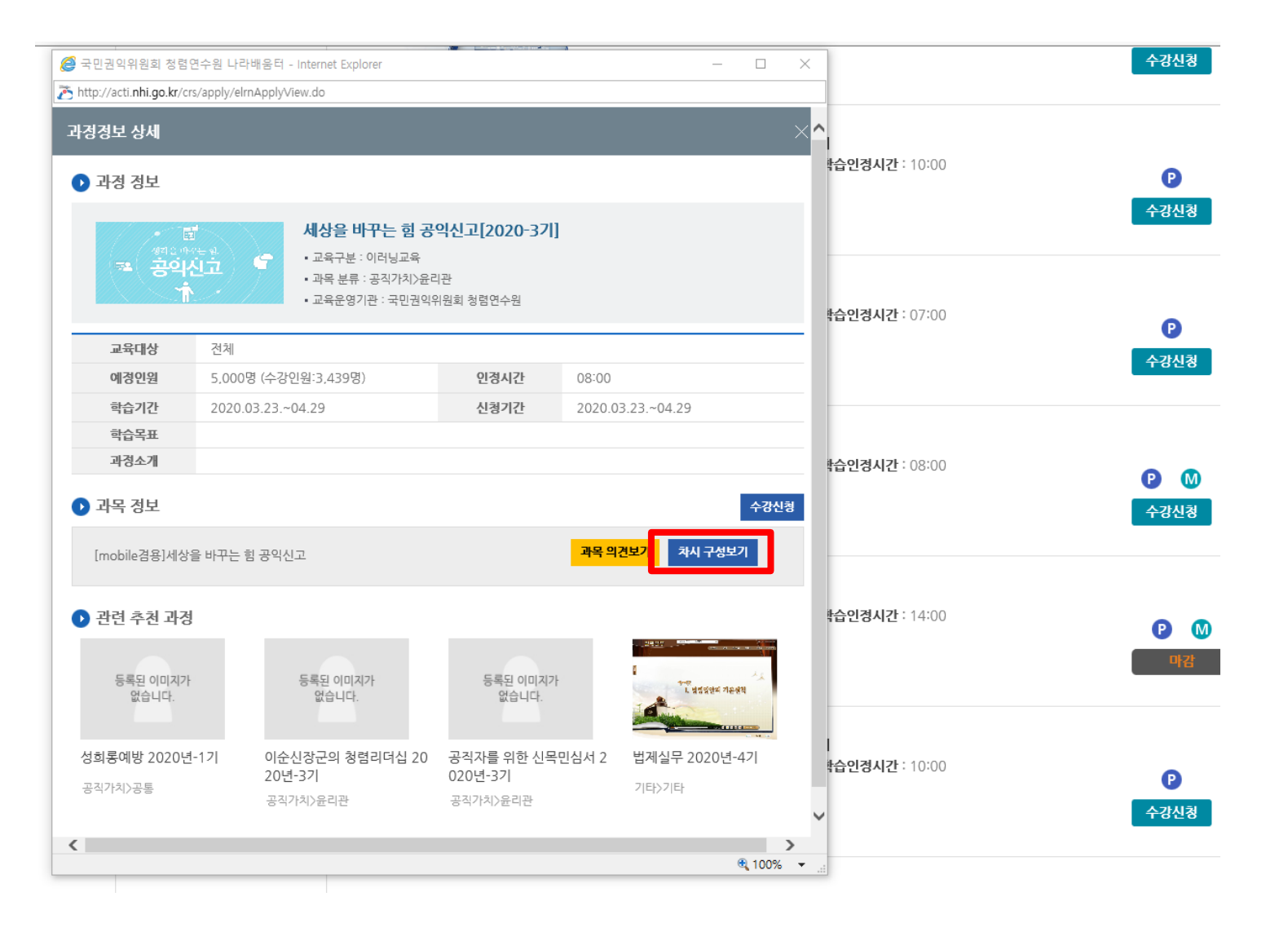

### 1) 교육과정 신청 시 확인 – 청렴교육 (청렴, 청탁, 부패 관련) 포함 여부 확인

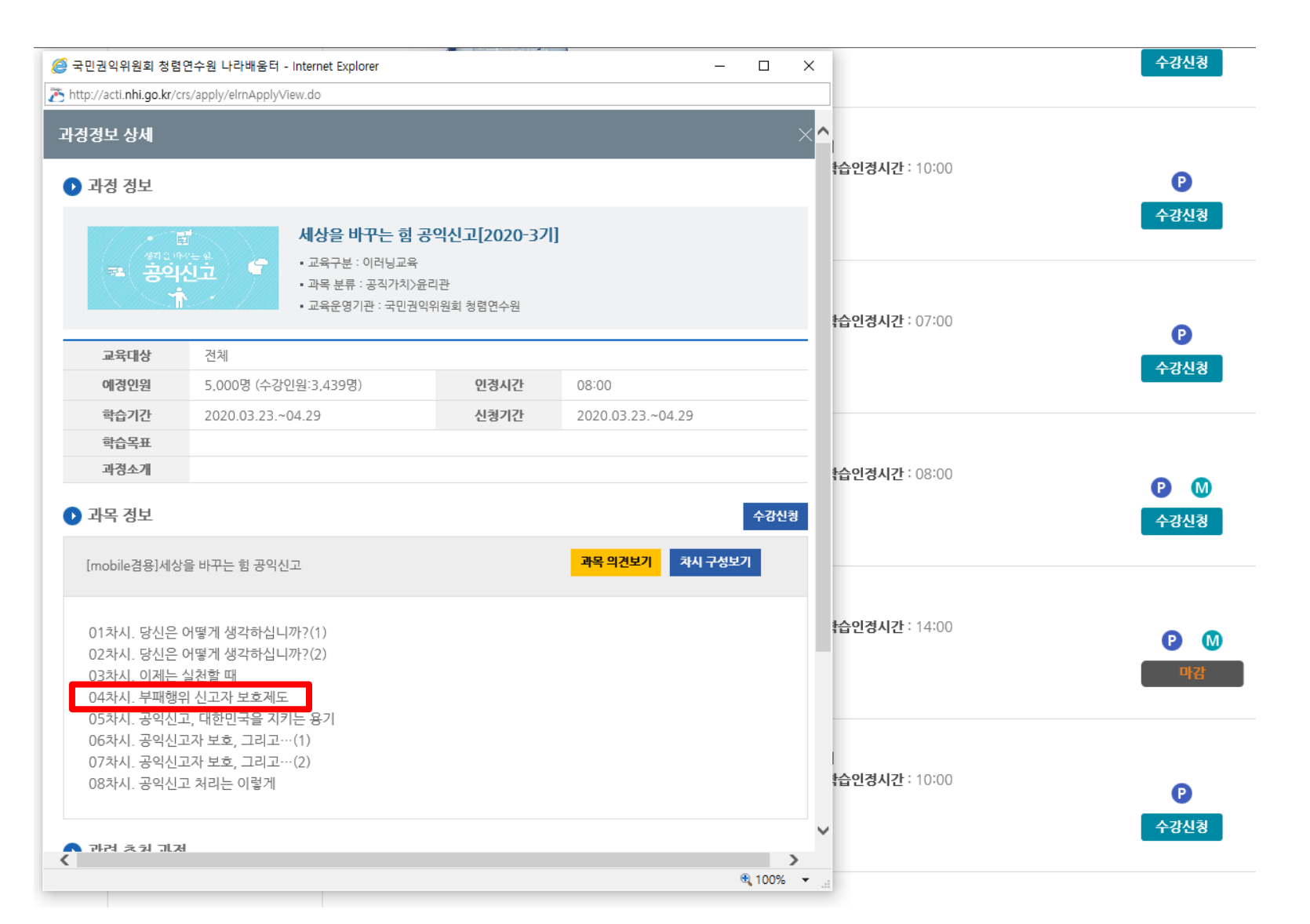

### 2) 교육과정 신청 후 확인 – 나의 강의실 클릭

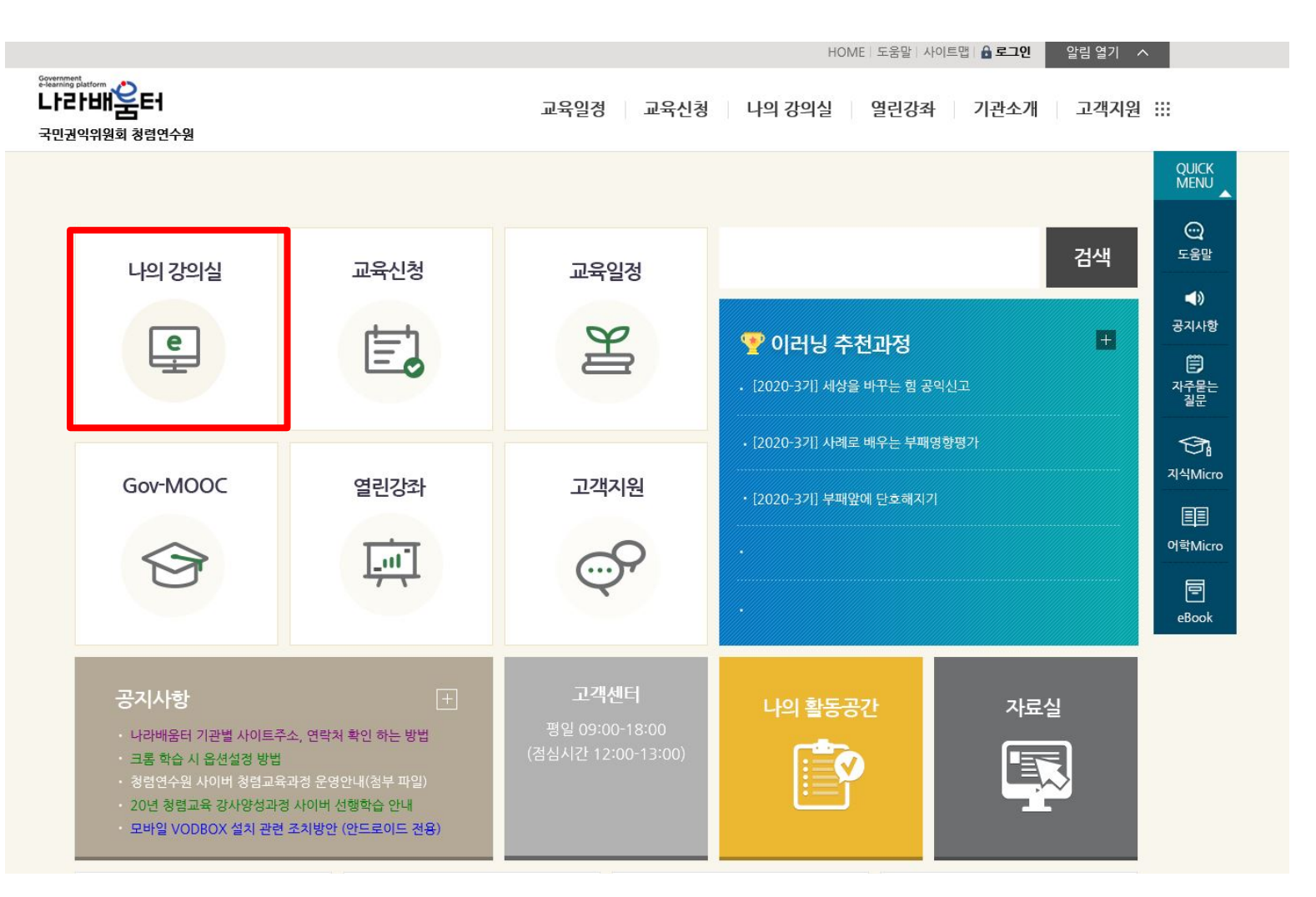

### 2) 교육과정 신청 후 확인 – 해당 교육과정 클릭

~ 진행과정리스트 전체과정

6개의 교육과정이 등록되어 있습니다.

※ 수료는 해당 과정 이수 후 익일 수료처리됩니다.※ 어학과정 진도율은 익일에 반영됩니다.

| 순번 | 과경명                                                  | 학습 | 진도율                                          | 학습현황 |
|----|------------------------------------------------------|----|----------------------------------------------|------|
| 1  | 세상을 바꾸는 힘 공익신고 (3기)<br>(국민권익위원회 청렴연수원)               | 0  | 0<br>%                                       | 진행중  |
| 2  | <b>청탁금지법의 이해 (3기)</b><br>(문화체육관광부)                   | 0  | 2                                            | 진행중  |
| 3  | <b>(4월 직장교육) 개인경<u>보보호법</u> 이해하기 (1기)</b><br>(충남대학교) | O  | <b>*************************************</b> | 수료   |
| 4  | <b>(4월 직장교육) 한반도 정책의 이해(안보) (1기)</b><br>(충남대학교)      | 0  | <b>*************************************</b> | 수료   |
| 5  | <b>공무원 노사관계 이해하기 (1기)</b><br>(충남대학교)                 | 0  | %<br>1<br>0                                  | 수료   |
| 6  | <b>이순신 장군의 청렴 리더십 (1기)</b><br>(충남대학교)                | 0  |                                              | 수료   |
|    |                                                      |    | 0                                            |      |

### 2) 교육과정 신청 후 확인 – 청렴교육 (청렴, 청탁, 부패 관련) 포함 여부 확인

| 최근 학습 | 한 차시         | 차시 - 윌 일 시 분에 학습   |             |        |
|-------|--------------|--------------------|-------------|--------|
| 1차시   | $\sim$       | 당신은 어떻게 생각하십니까?(1) | 00:00:00    | ∷ 진도상세 |
| 2차시   | $\sim$       | 당신은 어떻게 생각하십니까?(2) | 00:00:00    | ∷ 진도상세 |
| 3차시   | $\sim$       | 이제는 실천할 때          | 00:00:00    | ∷ 진도상세 |
| 4차시   | $\sim$       | 부패행위 신고자 보호제도      | () 00:00:00 | ∷ 진도상세 |
| 5차시   | $\sim$       | 공익신고, 대한민국을 지키는 용기 | () 00:00:00 | ∷ 진도상세 |
| 6차시   | $\checkmark$ | 공익신고자 보호, 그리고…(1)  | () 00:00:00 | ∷ 진도상세 |
| 7차시   | $\checkmark$ | 공익신고자 보호, 그리고…(2)  | () 00:00:00 | ∷ 진도상세 |
| 8차시   | $\sim$       | 공익신고 처리는 이렇게       | 00:00:00    | ः 진도상세 |

# 4. 회원정보 수정 안내

04 회원정보 수정 안내

### 상단의 '회원정보수정' 클릭 후, 소속 및 직급 등 수정

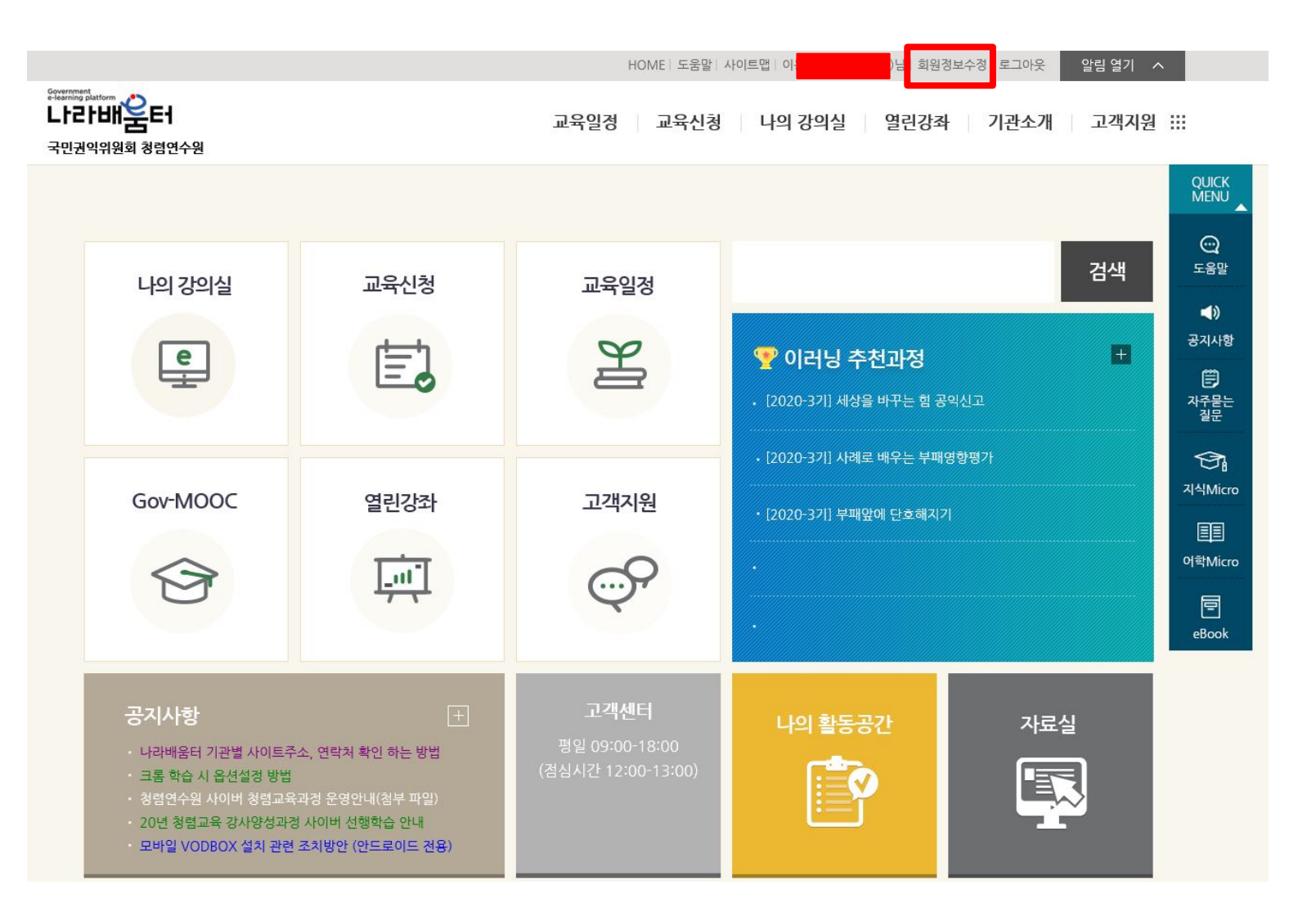